## How to configure my Ariba Account?

All rights reserved. © 2024 Proximus Boulevard du Roi Albert II, 27 - B-1030 Brussels

ριοχιμη

### a. Company details

| SAP Ariba Network - Standard Account Upgrade TIST MODE                                                                                                    |                                                                                                    |
|----------------------------------------------------------------------------------------------------|----------------------------------------------------------------------------------------------------|
| What is your primary business role in your company on a role will help us provide you with a better experience.<br>You can change your business role at any time on the My Account page. |                                                                                                    |
| Accounts Receivables     Business Owner     Customer Service     E-Commerce                                                                                                    |                                                                                                    |
| Field Services  Finance  Information Technology  Manager  Marketing  Code Manager                                                                                                    | <ul> <li>→Go to supplier.ariba.com – Fill out your login and password</li> <li>1 Choose your division</li> <li>2 Continue to the Ariba Network</li> <li>→ This screen may appear in the beginning or at the end of the process.</li> </ul> |
| Service Administrator Shipping                                                                                                    |                                                                                                    |
| Continue to the Ariba Network                                                                                                    |                                                                                                    |

#### 11/09/2020

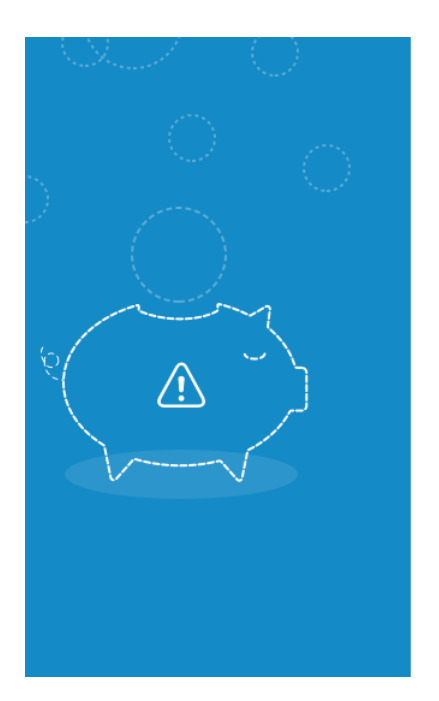

#### Hi Sarra,

You could **earn more business opportunities** by updating your company profile information. SAP Ariba recommends that you complete the following in your company profile:

- Product and Service Categories
- Ship-to or Service Locations

Would you like to complete these now?

Don't show this to me again

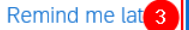

3 Yes, proceed

#### Save 6 Close Product and Service Categories, Ship-to or Service Locations, and Industries Product and Service Categories\* Enter the products and services your company provides. Postings made by buyers will be matched to you based on the product and service categories you enter below. Enter Product and Service Categories Add -or-Browse Ship-to or Service Locations\* Enter the locations that your company ships to or serves. If you serve limited locations, enter the locations your company serves below. If you have global capabilities, brows -5 Enter Ship-to or Service Location Browse Add -or-Browse Product and Service Categories Didn't find what you were looking for? Try Search » Agricultural & Fishing Machinery > Clothing > Business cases ≥ $\checkmark$ No items ~ Agricultural & Fishing Services > Footwear > Luggage > Luggage, Handbags, Packs & Cases > Apparel, Luggage & Personal Care > Purses Personal Care Products > Chemicals > 4. Product and Service Categories: Enter the key word Sewing Supplies & Accessories > Cleaning Supplies > Computer Hardware, Software & Telecom > Or click on "browse" Construction & Maintenance Services > V Construction Materiale 5. Ship-to or Service location: Enter the keyword or click on My Selections (1) "browse" Business cases (View) 6. Always "SAVE" Remove Cancel OK

#### a. Company details

#### Follow the steps 7 $\rightarrow$ 14 to complete the configuration.

| SAP Ariba Network 🚽                           | Standard Account                                                       | grade                                                                                                    |                                             |                      | 0 🔽 7                                                                                                    |
|-----------------------------------------------|------------------------------------------------------------------------|----------------------------------------------------------------------------------------------------|---------------------------------------------|----------------------|----------------------------------------------------------------------------------------------------|
| Company Profile                               |                                                                        |                                                                                                    |                                             |                      | Jana Denas<br>Useramente (Perroduces                                                                        |
| Basic (3) Business 9<br>Financial Information | Marketing (3) Con                                                      | tacts Certifications                                                                                                    | (1) Customer Requested                      | Additional Documents | My Account                                                                                                  |
|                                               | Supplier L<br>Penalty Ir<br>Supplier Compa<br>Discount Ir<br>Commercia | egal Form: Corporation<br>formation: Sole Proprier<br>Non-Profit O<br>Partnership<br>formation:<br>I Identifier: Fill your V | torship<br>rganization                      |                      | Link User IDs<br>Contact Administrator<br>Supplier Enablement<br>ANID: ANC<br>Company Profile 8<br>Settings |
| Tax Information                               | Tax Classification:<br>Taxation Type:<br>Tax ID:<br>State Tax ID:      | (no value) (no value)                                                                                                    | Do not enter dashes     Do not enter dashes |                      | Logout                                                                                                    |
|                                               | Regional Tax ID:                                                       | Fill your VAT number                                                                                                    | Do not enter dashes                         |                      | Save 14 Close                                                                                               |

### b. Add your bank account

| SAP Ariba Network –          | Standard Account      | Upgrade  | TEST MODE          |            |
|------------------------------|-----------------------|----------|--------------------|------------|
| Network Settings             |                       |          |                    |            |
| Electronic Order Routing     | Electronic Invoice Ro | uting Ac | celerated Payments | Settlement |
| * Indicates a required field |                       |          |                    |            |
| EFT/Check Remittances        | S                     |          |                    |            |
| Address 1                    |                       |          | City               |            |
|                              |                       |          |                    |            |
| L→ Edit                      | Delete                | Create   | 4                  |            |

|                            | 1 52                      |
|----------------------------|---------------------------|
|                            | liendens                  |
| ACCOUNT SETTINGS           | non-service and services. |
| Customer Relationships     | My Account                |
| Users                      | Link User IDs             |
| Notifications              | Contact Administrator     |
| Application Subscriptions  | Supplier Enablement       |
| Account Registration       | Company Profile           |
| NETWORK SETTINGS           | Settings 2                |
| Electronic Order Routing   | Logout                    |
| Electronic Invoice Routing |                           |
| Accelerated Payments       |                           |
| Remittances 3              |                           |
| Network Notifications      |                           |
| Audit Logs                 |                           |

#### b. Add your bank account

Remittance Address 5

"Remittance Address": Ariba Network shows your remittance address information under Remit To on generated invoices and in your company profile, which is visible to customers. Your customers use your physical remittance addresses if they're sending payment by mail."

| Address 1:*       |                                                                        |                                                      |
|-------------------|------------------------------------------------------------------------|------------------------------------------------------|
| Address 2:        |                                                                        |                                                      |
| Address 3:        |                                                                        |                                                      |
| Address 4:        |                                                                        |                                                      |
| City: *           |                                                                        |                                                      |
| State:*           | Select                                                                 | $\sim$                                               |
| ļ                 | Required field                                                         |                                                      |
| Postal Code:*     |                                                                        |                                                      |
| Country/Region: * |                                                                        | $\sim$                                               |
| Contact:          | Select contact 🗸                                                       |                                                      |
|                   | Make this address default                                              |                                                      |
|                   | Factoring Service                                                      |                                                      |
|                   | Enable this check bo<br>factoring service add<br>account receivable fu | x if this is a<br>ress, used as an<br>Inding source. |

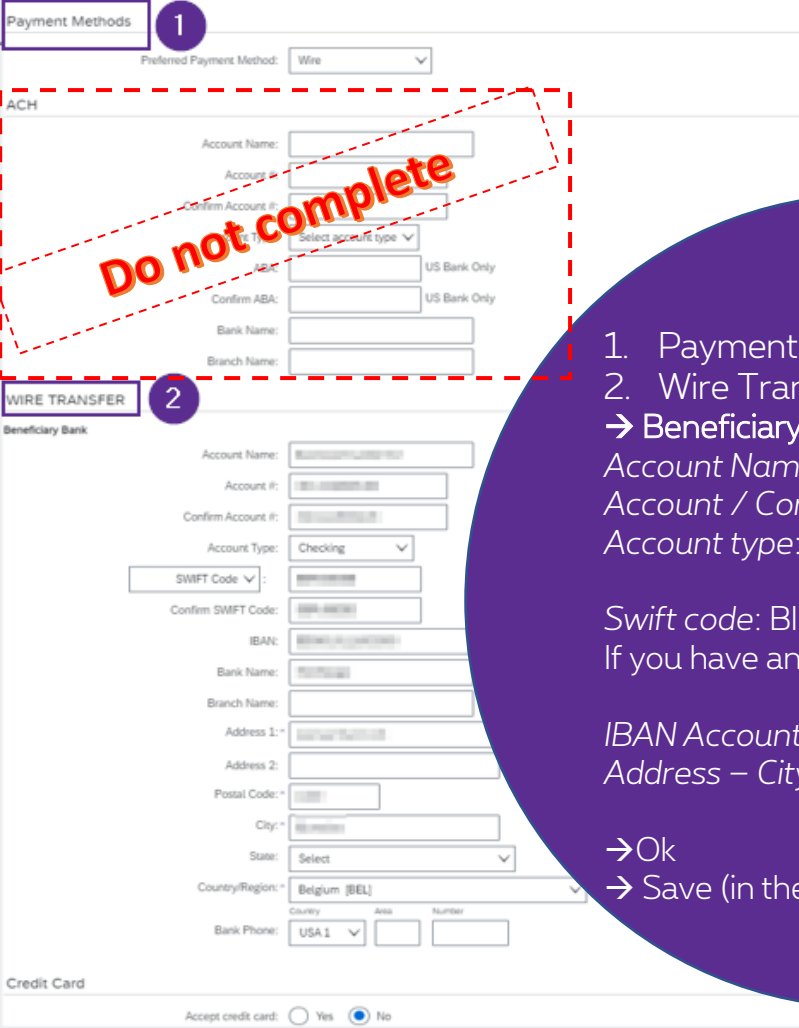

#### 1. Payment methods = Wire (EN) – Virement (FR) – Telegrafish overmaken (NL) 2. Wire Transfer section to complete - 1 Do not complete ACH section. $\rightarrow$ Beneficiary bank

Account Name: Beneficiary name Account / Confirm account: no space/special characters Account type: checking

Swift code: BIC code If you have an US bank + Canada bank, select Aba routing number instead of "Swift code"

8

IBAN Account/ Confirm IBAN account · XX000000000000000 Address – City – State-Postal code – Country: of your bank

 $\rightarrow$  Save (in the next screen)

Cancel

To start invoicing via Ariba, please follow the procedure here.

# Thank You

More info? www.proximus.com/suppliers/ariba

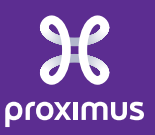